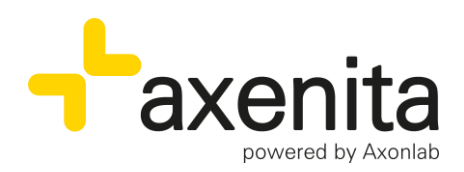

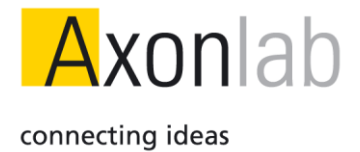

# **Dokumentenversand mit Anhang**

Version ab: R 26

# Inhaltsverzeichnis

| D | okumentenversand mit Anhang                                     | 2  |
|---|-----------------------------------------------------------------|----|
|   | Berichte erstellen                                              | 2  |
|   | Beilagen                                                        | 3  |
|   | Mediplan                                                        | 3  |
|   | Laborblatt                                                      | 4  |
|   | Dokument                                                        | 5  |
|   | Beilagenliste                                                   | 6  |
|   | Beilagenliste auf der Vorlage hinterlegen                       | 7  |
|   | Bericht Versand                                                 | 9  |
|   | Darstellung von Dokumenten, welche mit Beilagen erstellt wurden | 10 |
|   | Erneuter Druck oder Versand von Dokumenten mit Beilagen         | 11 |
|   |                                                                 |    |

Axon Lab AG

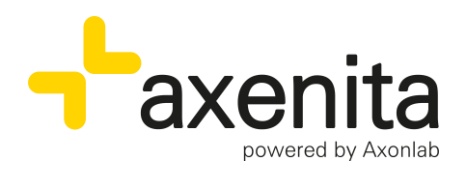

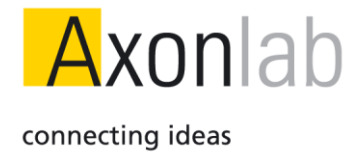

# **Dokumentenversand mit Anhang**

In Axenita können Berichte direkt mit Anhang generiert werden.

## Berichte erstellen

Im Cockpit kann über den Titel Dokumente die gewünschte Vorlage gewählt werden.

| Mo 17.04.2023 10:25 ALL      | Titel hinzufügen (F9) | 1 + | KVG KRANKHEITT |             | 3 |
|------------------------------|-----------------------|-----|----------------|-------------|---|
| Konsultations-Betreff (Diagr | osen und Probleme)    |     |                |             |   |
| S SUBJEKTIV >                |                       |     |                |             |   |
|                              |                       |     |                |             |   |
| 0 OBJEKTIV >                 |                       |     |                |             |   |
|                              |                       |     |                |             |   |
| A BEFUND/ASSESSMENT          |                       |     |                |             |   |
|                              |                       |     |                |             |   |
| P PLAN/PROCEDERE >           |                       |     |                |             |   |
|                              |                       |     |                |             |   |
|                              | ard Brief             | +   |                | QR-CODE > 🛧 | ÷ |
|                              |                       |     |                |             |   |
| E TYP DATUM • A              | lle Ookumente OBilder |     |                |             |   |
| : TYP DATUM ● A              | lle Dokumente Bilder  |     |                |             |   |

- 1. Im Cockpit, über die Schnellauswahl oder via dem Konsultationstitel «Dokumente» den gewünschten Bericht mit dem Namen suchen
- 2. Den Bericht anklicken

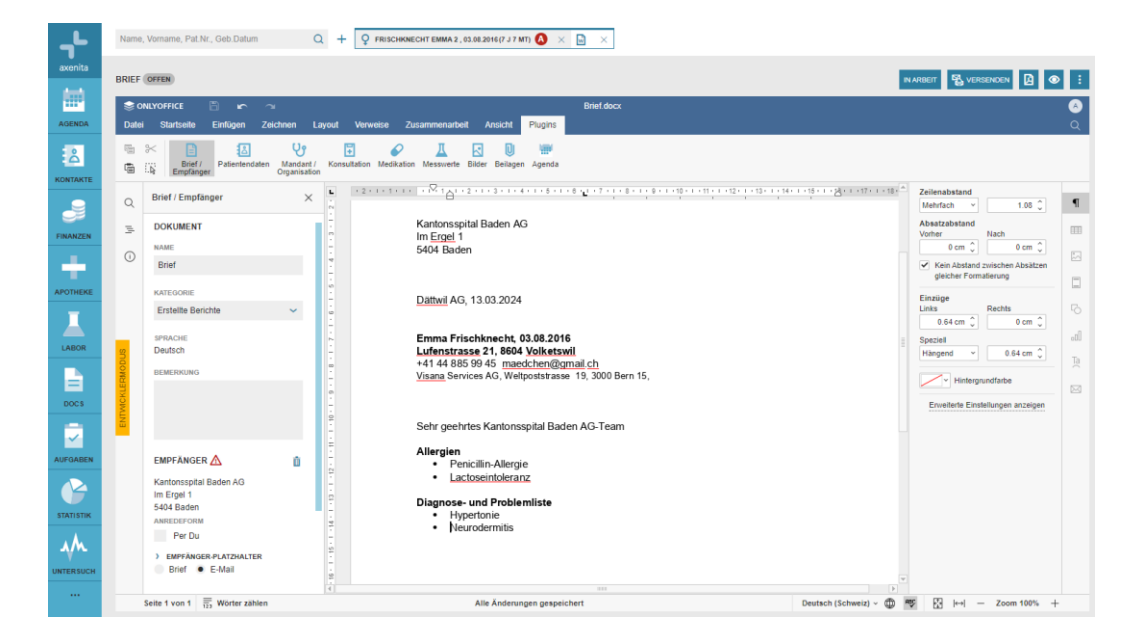

Bericht wie gewohnt erstellen

| Axon Lab AG     | Täfernstrasse 15      | En Budron A5                 |
|-----------------|-----------------------|------------------------------|
|                 | CH-5405 Baden-Dättwil | CH-1052 Le Mont-sur-Lausanne |
|                 | Tel. +41 56 484 80 80 | Tél. +41 21 651 71 50        |
|                 | Fax +41 56 484 80 99  | Fax +41 21 651 71 59         |
| www.axonlab.com | info@axonlab.ch       | <u>info_f@axonlab.ch</u>     |

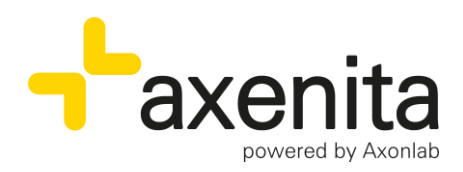

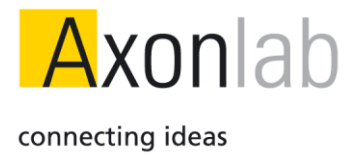

# Beilagen

Über den Plugin-Bereich «Beilagen» können dem Bericht direkt weitere Dokumente, der Medikamentenplan und/oder das Laborblatt angehängt werden.

| © ⊚     | NLYOFFICE 🖹 🗠 🤉                     |                                          |                                       |              |
|---------|-------------------------------------|------------------------------------------|---------------------------------------|--------------|
| Datei   | Startseite Einfügen Zei             | chnen Layout Verweis                     | e Zusammenarbeit Ansi 1 Pl            | ugins        |
| Ē       | * 🗈 🖪                               | <b>ए</b> ।≣                              |                                       | w.           |
| Ē       | Brief / Patientendaten<br>Empfänger | Mandant / Konsultation M<br>Organisation | edikation Messwerte Bilder Beilagen A | genda        |
| _       | Beilagen                            | ×                                        | · 2 · I · I · I · Z · I · I           | 1 2 1 3      |
| q       |                                     | ÷                                        | 5405                                  | Dättwil AG   |
| _       | BEILAGE HINZUFÜGEN                  | -                                        |                                       |              |
| -       |                                     | CN                                       |                                       |              |
| -       | Mediplan                            | + 1                                      |                                       |              |
| =<br>() | Mediplan<br>Laborblatt              | + :                                      | Herr                                  | d Fredi Alla |

- 1. Beilagen
- 2. Mit dem + die gewünschten Beilagen hinzufügen. Beim Laborblatt ganz gewählt werden welcher Zeitbereich und welche Analysen im Laborblatt generiert werden.

## Mediplan

| BEILAGE HINZUFÜGEN | 1 |
|--------------------|---|
| Mediplan           | + |
| aborblatt          | + |
| Dokument           | + |
| ÜBERSICHT          | 2 |
| Mediplan 20240313  | ١ |

- 1. Der Medikamentenplan kann über das + hinzugefügt werden
- 2. Sobald dies gemacht wird erscheint der Medikamentenplan in der Beilagen-Übersicht.

Über das Symbol <sup>©</sup> kann der Medikamentenplan angeschaut werden. Möchten an diesem Änderungen vorgenommen werden, muss dies vorgängig über das Register Medikation in der Patientenakte gemacht werden.

Über das Symbol 🛄 kann der Anhang wieder entfernt werden.

Axon Lab AG

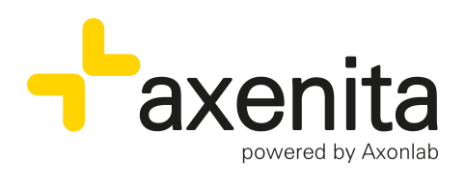

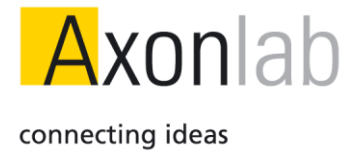

# Laborblatt

| ⊜ c<br>Date | NLYOFFICE<br>Startseite | Einfügen 2    | ⊇<br>Zeichnen La            | iyout Verw   | eise Zus   | sammenarbe            | it A   | nsicht        | Plugins         |          |
|-------------|-------------------------|---------------|-----------------------------|--------------|------------|-----------------------|--------|---------------|-----------------|----------|
|             | Brief /<br>Empfänge     | Patientendate | n Mandant /<br>Organisation | Konsultation | Medikation | <u>I</u><br>Messwerte | Bilder | U<br>Beilagen | Agenda          |          |
| Q           | Beilagen                |               | ×                           | L.           |            | • 2 •                 | 1.1    | Täfe          | ernstrass       | e 11     |
| -           | BEILAGE HIN             | ZUFÜGEN       |                             | -            |            |                       |        | 540           | 5 <u>Dättwi</u> | AG       |
| _           | Mediplan                |               | +                           | ÷.           |            |                       |        |               |                 |          |
| IJ          | Laborblatt              |               | +                           | 0            |            |                       |        | Dät           | wil AG          | 13 03 20 |
|             | Dokument                |               | +                           | 2            |            |                       |        |               | ,               |          |

1. Laborblatt über das + als Beilage anklicken

| RZTE | ERICI | HT > E | IEILAGEN: LABORBLATT HINZUFÜGEN |                     |           |                |                                                            | ABBRECHEN |
|------|-------|--------|---------------------------------|---------------------|-----------|----------------|------------------------------------------------------------|-----------|
| ALL  | 3     | OMETR  | SCH LABOR                       |                     |           |                | 2 Vor: 13.03.2022 🗎 Bis: 13.03.2024 🗎 HEUTE 23 33 53 ALLES | « < 1     |
| >    | E     |        | BEZEICHNUNG                     | EINHEIT             | REFERENZ  | 13.03.24 10:54 |                                                            |           |
| ~    | ~     | 1      | HÄMATOLOGIE                     |                     |           |                |                                                            |           |
|      | ~     | 1      | Leukazyten                      | 10 <sup>0</sup> /uL | 3.8-10.7  | 4.9            |                                                            |           |
|      | ~     | 1      | Erythrozyten                    | 10 <sup>6</sup> /uL | 4.5-6.4   | 4.52           |                                                            |           |
|      | -     | /      | Hämoglobin                      | g/dL                | 12.0-17.0 | 15.2           |                                                            |           |

- 1. Die Übersicht der Messwerte vom Patienten wird zur Selektion automatisch geöffnet
- 2. Über die Filter kann der gewünschte Datumsbereich gewählt werden
- 3. Ebenfalls ist es möglich via die Multiselektion nur gewisse Analysen oder Fachbereiche auf dem Laborblatt darzustellen.
- 4. Sobald die Auswahl getroffen wurde, kann diese als Laborblatt als Anhang übernommen werden.

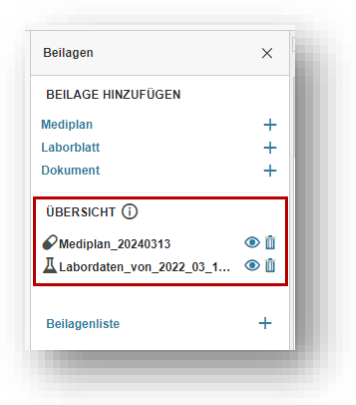

Die Übersicht der Anhänge wird angepasst und kann auch hier wieder via dem Symbol <sup>(2)</sup> angeschaut oder via dem Symbol <sup>(1)</sup> entfernt werden.

Axon Lab AG

Täfernstrasse 15 CH-5405 Baden-Dättwil Tel. +41 56 484 80 80 Fax +41 56 484 80 99 <u>info@axonlab.ch</u>

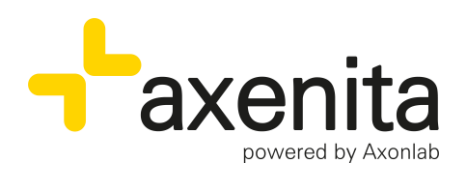

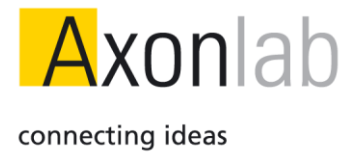

# Dokument

|   |             | _          |                       |                   |             |            |           |        |            |
|---|-------------|------------|-----------------------|-------------------|-------------|------------|-----------|--------|------------|
|   | * 目         | ے:<br>ا    | 6                     | P                 | Ŧ           |            | Щ. Д      |        | U          |
| 1 | Empfänge    | Patientend | aten Manda<br>Organis | nt / Kon<br>ation | sultation M | ledikation | Messwerte | Bilder | Beilagen A |
|   | Poilagon    |            |                       | ~ L               |             |            | 1 + 2     | 1111   | 2          |
| 2 | Deliaßen    |            |                       | ^                 |             |            |           |        |            |
|   | BEILAGE HIN | ZUFÜGEN    |                       | - 2               |             |            |           |        |            |
|   | Mediplan    |            |                       | + 1               |             |            |           |        |            |
| D | Laborblatt  |            |                       | + 7               |             |            |           |        |            |
|   | Dokument    |            |                       | + 1               |             |            |           |        |            |

1. Dokument über das + als Beilage anklicken

| ZTBER | NCHT > | BEILA    | GEN: DOK | KUMENTE HINZUFÜ    | IGEN | ]0                                               |                    |      |     |                    |   |     |   | ABBRECHEN                                                                                           |
|-------|--------|----------|----------|--------------------|------|--------------------------------------------------|--------------------|------|-----|--------------------|---|-----|---|----------------------------------------------------------------------------------------------------|
| ALLE  | ERSTE  | LLTE BEI | RICHTE   | ERHALTENE BERICHTE | VER  | RORDNUNGEN AUF BILDER PHYSIO, ERGO, LOGO FAMILIE | DIVERSES ALTE K    | з те | ST  | UNTERSUCHUNGEN     |   |     |   | T. VORSCHAU GEGENLESEN                                                                              |
| 0     | s      | түр      | MAND     | DATUM              |      | NAME                                             | KATEGORIE          |      | E/A | ADRESSE            | s | В   |   |                                                                                                    |
| 9     | 1      |          |          | •                  |      |                                                  |                    |      |     |                    |   |     |   | Dr. med. Robert Fiell<br>Pactant to Pactant Field<br>Therefore Field                                |
|       | 1      |          | PAD      | 12.03.2024         | Ē    | Arztbericht                                      | Erstellte Berichte | ~    | ₿   |                    | - | ~ [ | 7 | powerd by Ascrite                                                                                   |
|       |        |          | PAD      | 12.03.2024         | Ē    | Neue Vorlage                                     | Keine Kategorie    | ~    | ₿   | Praxis Axon Allgem | - | ~ [ | 7 | 1                                                                                                   |
|       |        |          | PAD      | 12.03.2024         | Ē    | Neue Vorlage                                     | Keine Kategorie    | ~    | ₿   |                    | - | ~ [ | 7 | : Adresse                                                                                           |
| ~     | *      |          | PAD      | 19.02.2024         | Ē    | Arztbericht                                      | Erstellte Berichte | ~    | ₿   |                    | - | ~ 5 | 7 | 1 · · · · · · · · · · · · · · · · · · ·                                                             |
| ~     |        |          | PAD      | 18.11.2019         | Ē    | RX Lunge                                         | Bilder             | ~    | ÷   |                    | - | ~ 5 | 7 | 1                                                                                                   |
|       |        |          | PAD      | 18.11.2019         | Ē    | RX Lunge                                         | Bilder             | ~    | ÷   |                    | - | ~ 5 | 7 | Dämvel AG, 19.02.2024                                                                               |
|       |        | W        | PAD      | 15.11.2019         |      | Schuldispens                                     | Keine Kategorie    | ~    |     |                    | - | ~ 5 | 7 | Emma Frischknecht 03.08.2016, Lufenstrasse 21, 8604 Volketswil<br>+41 44 885 99 45 maedchen@pmal.ch |
|       |        | W        | PAD      | 15.11.2019         |      | Schuldispens                                     | Keine Kategorie    | ~    |     |                    | - | ~ [ | 7 | 3 Sehr geehne                                                                                       |
| ~     |        | w        | PAD      | 15.11.2019         | Ē    | Schuldispens                                     | Keine Kategorie    | ~    | +   |                    | - | ~ [ | 7 | Hermit überweise ich ihnen meine Patientin Frau Emma Frischknecht geboren am<br>03.08.2016.         |
|       | 1      | Ŵ        | PAD      | 15.11.2019         | Ē    | Schuldispens                                     | Keine Kategorie    | ~    | -   |                    | - | ~ [ | 7 | 1                                                                                                   |

- 1. Die Dokumentenablage des Patienten wird automatisch geöffnet.
- 2. Mittels der Checkboxen kann ein oder mehrere Dokumente ausgewählt werden. Die gewählten Dokumente müssen pro Seite hinzugefügt werden. Beim Wechsel auf die nächste Seite geht die Auswahl verloren.
- 3. Sobald die Auswahl getroffen wurde, kann diese via Auswahl «Hinzufügen» als Beilage ergänzt, werden

| BEILAGE HINZUFÜGEN       |   |   |
|--------------------------|---|---|
| Mediplan                 | + | 1 |
| aborblatt                | + |   |
| Dokument                 | + |   |
| ÜBERSICHT                |   |   |
| Mediplan_20240313        | ۱ | H |
| Labordaten_von_2022_03_1 | ۱ | 5 |
| Arztbericht              | ۱ |   |
| RX Lunge                 | ۱ | 1 |
| Schuldispens             | ١ | 4 |

Axon Lab AG

Täfernstrasse 15 CH-5405 Baden-Dättwil Tel. +41 56 484 80 80 Fax +41 56 484 80 99 <u>info@axonlab.ch</u>

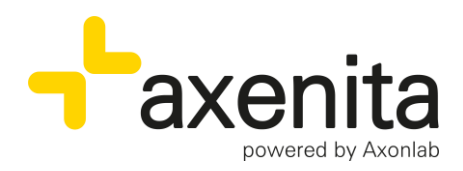

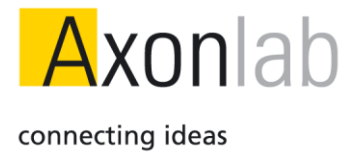

Die Übersicht der Anhänge wird angepasst. Jedes Dokument kann einzeln angeschaut oder entfernt werden. Für den Versand werden automatisch PDF-Dokumente generiert.

#### Beilagenliste

Sobald Beilagen hinzugefügt werden, kann eine Beilagenliste via Plugin auf dem Hauptbericht dargestellt werden.

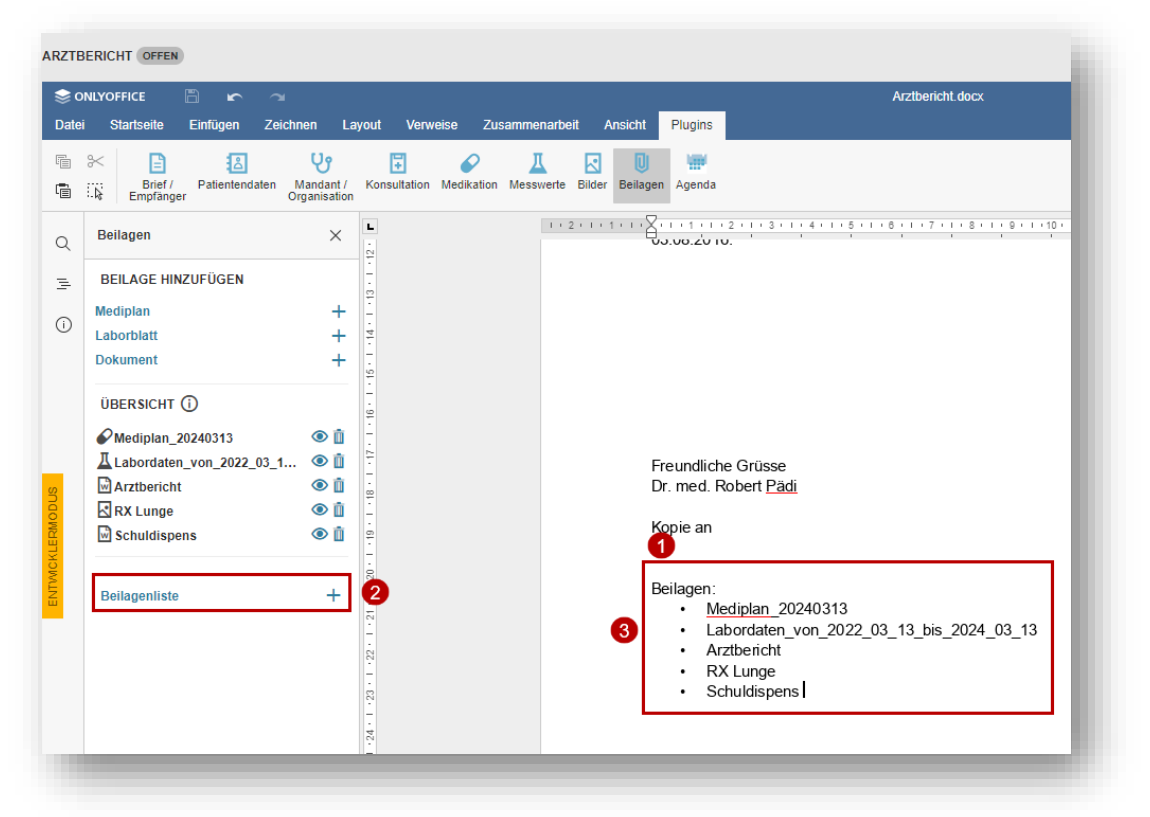

- 1. Mit dem Cursor an den gewünschten Ort im Dokument klicken, auf welchem die Liste dargestellt werden soll
- 2. Beilagenliste via + hinzufügen
- 3. Alle Beilagen werden gemäss dem Dokumentennamen dargestellt

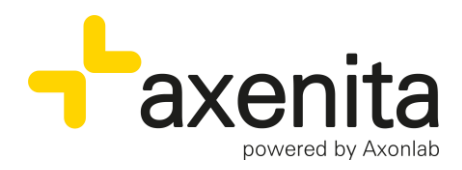

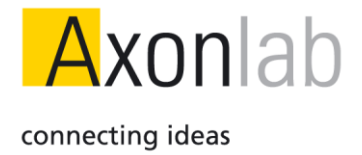

# Beilagenliste auf der Vorlage hinterlegen

Der Platzhalter für die Beilagenliste kann in den Settings auf den Vorlagen bereits hinterlegt werden.

|   | 3       | EN UNI   | D IN STI     | TUTE BENUTZERVERWALTUNG          | BENUTZEREINSTELLUNGEN STAM | MDATEN PATIENTENMARKIERUNGEN  | LABOR LABORGE   | RÄTE VERRE | ECHNUNG    | LEISTUNG SBLÄTTER DOKUMENTENMANAGEMENT                                                                                                    |   |
|---|---------|----------|--------------|----------------------------------|----------------------------|-------------------------------|-----------------|------------|------------|----------------------------------------------------------------------------------------------------|---|
| C | VORLAGE | N        | KATE         | GORIEN ORDNER ÜBERWACHUNG        | LEISTUNGSBLÖCKE SERIEM     | IBRIEF VORLAGEN PLATZHALTER   | STATUS PROZESSI | E          |            |                                                                                                    |   |
|   | VORLAG  | EN       |              |                                  |                            |                               |                 |            | <b>⊥</b> + | VORLAGE                                                                                                    | , |
|   | 1       |          | ТҮР          | NAME                             | KATEGORIE                  | MANDANTEN                     | PROZESS         | s          |            | Arztbericht                                                                                                    |   |
|   |         | ↔        | ⊠            | Body Chart                       | Bilder                     | Alle Mandanten                |                 | ~          | 1          | KATEGORIE                                                                                                    |   |
|   |         | ⇔        | $\mathbf{x}$ | Anatomie Muskelbau               | Bilder                     | ALL; HNO; GYN; DER; PAD; CHI; | -               | ~          | 1          | Ersteine Berichte                                                                                                    |   |
|   |         | ⇔        | R            | Menschlicher Körper              | Bilder                     | ALL; HNO; GYN; DER; PAD; CHI; |                 | ~          |            | Alle Mandanten                                                                                                    |   |
| 4 | ~       | \$       | Ŵ            | Arztbericht                      | Erstellte Berichte         | Alle Mandanten                | Bereicht        | ~          | 1          | PROZESS                                                                                                    |   |
|   |         | ↔        | 3            | Brief                            | Erstellte Berichte         | Alle Mandanten                | MeinBericht     | ~          | 1          | Bereicht                                                                                                    |   |
|   |         | ⇔        | Ŵ            | Bericht Diagnose                 | Erstellte Berichte         | Alle Mandanten                |                 | 1          | 1          | SCHNELLAUSWAHL                                                                                                    |   |
|   |         | ⇔        | w            | Anamnesebericht aus KG           | Erstellte Berichte         | Alle Mandanten                | -               | ~          | 11         |                                                                                                    |   |
|   |         | $\oplus$ | w            | Vorlage_Neurologie               | Erstellte Berichte         | Alle Mandanten                | -               | 1          | 1          |                                                                                                    | C |
|   |         | $\oplus$ | w            | Vorlage_Kardiologie              | Erstellte Berichte         | Alle Mandanten                | -               | 1          | 18         | VORSCHAU                                                                                                    | 1 |
|   |         | $\oplus$ |              | Überweisung_Colonoskopie         | Verordnungen               | Alle Mandanten                | -               | 1          | - E -      | 1                                                                                                    |   |
|   |         | ⇔        | w            | Vorlage_Angiologie               | Erstellte Berichte         | Alle Mandanten                | -               | ~          | 18         | axenita                                                                                                    |   |
|   |         | $\oplus$ |              | Überweisung_Gastroskopie         | Verordnungen               | Alle Mandanten                | -               | 1          | - E -      |                                                                                                    |   |
|   |         | ⇔        | w            | Überweisung_HNO                  | Verordnungen               | Alle Mandanten                | -               | 1          | 18         | 201980A<br>                                                                                                    |   |
|   |         | $\oplus$ |              | Radiologie_Auftrag               | Verordnungen               | Alle Mandanten                | -               | 1          | 11         | (Predepintury), (Journalise)                                                                                                    |   |
|   |         | ⇔        | Ŵ            | Physiotherapie Verordnung        | -                          | ALL; HNO; GYN; DER; PAD; CHI; | -               | 1          | - E -      | Equatantities involvement Spartnershee, Surfacent)<br>Equatantities controllers, Spartnershee annual<br>Spartnershee annual Spartnershee Spartnershee annu<br>Spartnershee annual Spartnersheet Spartnersheet                                                                                                    |   |
|   |         | ⇔        | 3            | Ernährungsberatung               | Verordnungen               | Alle Mandanten                | -               | ~          | 18         | Sara ganten (Canada (Kinachana)<br>Manto Banaska (ni hana mara Spineto Bigatenti salastan)<br>Bigatenti fastantea (Spineto) Bantoni Jabana an Raskerto Sinteno.                                                                                                    |   |
|   |         | $\oplus$ |              | UVG Arztzeugnis SUVA             | Erstellte Berichte         | Alle Mandanten                | -               | 1          | - E -      | Mental and an Array                                                                                                    |   |
|   |         | $\oplus$ | w            | Arztbericht_Neurologie           | Erstellte Berichte         | Alle Mandanten                | -               | ~          | 18         | py and an and a set of the set of the set of |   |
| 1 |         | $\oplus$ |              | Formular Tauglichkeitsuntersuchu | Erstellte Berichte         | Alle Mandanten                | -               | 1          | - E -      | Revealed Science (Science) (Science Science) (Science) (Science) (Science)                                                                                                    |   |
|   |         | ↔        |              | Bescheinigung Betäubunsmittel S  | Erstellte Berichte         | Alle Mandanten                | -               | ~          | 1.1        | Kapa an<br>Balagarina                                                                                                    |   |

- 1. Settings
- 2. Dokumentenmanagement
- 3. Vorlagen
- 4. Gewünschte Vorlage auswählen
- 5. Vorlage öffnen

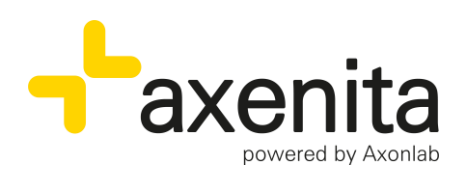

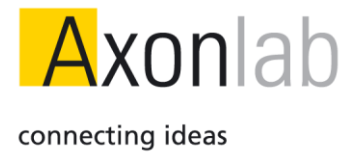

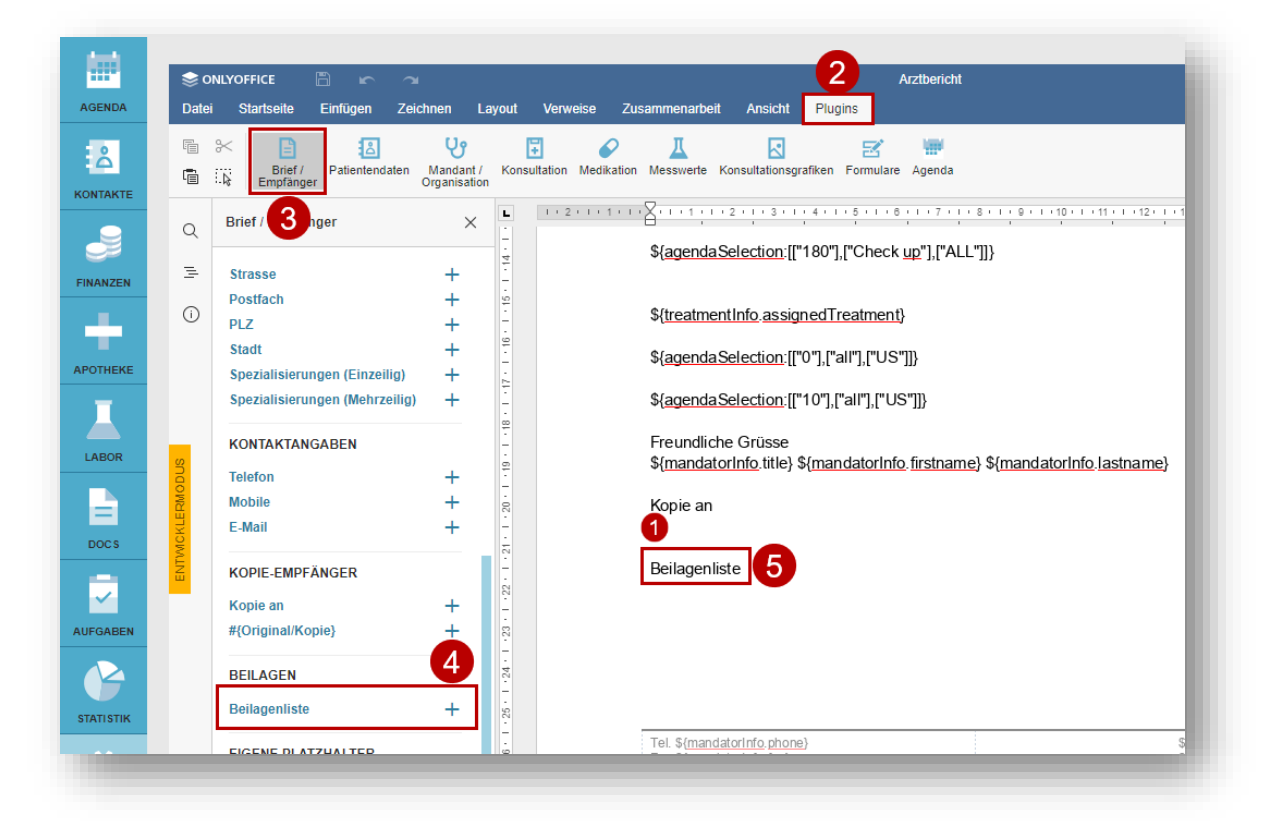

- 1. Den Cursor an die gewünschte Stelle im Dokument setzen, an welcher das Plugin als Platzhalter platziert werden soll
- 2. Plugins anklicken
- 3. Bereich "Brief/Empfänger" wählen
- 4. Beilagenliste mittels + hinterlegen
- 5. Beilagenliste wird eingefügt

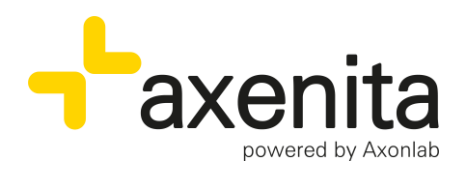

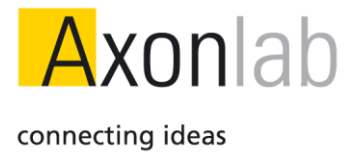

# **Bericht Versand**

Wird der fertige Bericht via Versenden abgeschlossen, wird automatisch eine PDF-Sammelmappe per E-Mail generiert oder es werden direkt alle Dokumente ausgedruckt.

| NLYOFFICE 🖺 🖛 🛥                                                                                                    | Arztbericht.docx                                                                                                    |                                                         |
|----------------------------------------------------------------------------------------------------|----------------------------------------------------------------------------------------------------|---------------------------------------------------------|
| i Startseite Einfügen Zeichnen Layout Verweise Zus                                                                                                    | ammenarbeit Ansicht Plugins                                                                                                    | c                                                       |
| Similar Strength Strength | Kessverte Bilder Belagen Agenda                                                                                                    |                                                         |
| Brief / Empfänger X                                                                                                    | 1 - 2 - 1 - 1 - 1 - 2 - 1 - 2 - 1 - 3 - 1 - 4 - 1 - 5 - 1 - 8 - 1 - 7 - 1 - 8 - 1 - 9 - 1 - 18 - 1 - 18 - 1 - 12 - 1 - 12 - 1 - 13 - 1 - 18 - 1 - 28 - 1 - 18 - 1 - 18 - 1 - 18 - 1 - 18 - 1 - 1 | Zeilenabstand<br>Mehrfach v 1.15 🗘                      |
|                                                                                                    | Hiermit überweise ich Ihnen meine Patientin Frau Emma Frischknecht geboren am                                                                                                    | Absatzabstand<br>Vorher Nach E<br>0 cm () 0 cm ()       |
| EMPFÄNGER                                                                                                    | 00,00,20 TO.                                                                                                    | Kein Abstand zwischen Absätzen<br>gleicher Formatierung |
| ANREDEFORM                                                                                                    |                                                                                                    | Links Rechts                                            |
| Per Du                                                                                                    |                                                                                                    | Speziell al (kein) v 0 cm v                             |
|                                                                                                    | Freundliche Grüsse                                                                                                    | Enveiterte Einstellungen anzeigen                       |
| KOPIE-EMPFÄNGER AUSWÄHLEN                                                                                                    | Dr. med. Robert <u>Pädi</u>                                                                                                    |                                                         |
| Name, PLZ, Ort                                                                                                    | Kopie an:<br>• <u>Visana</u> Services AG, Bern 15<br>• Frau Emma Frischknecht, Volketswil                                                                                                    |                                                         |
| Frischknecht Emma i .<br>Brief • E-Mail                                                                                                    | Beilagen:<br>Medinian 20240313                                                                                                    |                                                         |
| Visana Services AG                                                                                                    | Labordaten yon_2022_03_13_bis_2024_03_13<br>Arztbericht                                                                                                    |                                                         |
| Kopie an +                                                                                                    | Schuldispens                                                                                                    |                                                         |
| Original/Kopie +                                                                                                    |                                                                                                    |                                                         |

1. Versandsymbol anklicken. Je nach der Versandart des Empfängers und Kopie-Empfängers wird der Brief inkl. allen Anhängen als PDF-Sammelmappe in einer E-Mail geöffnet oder der Brief wird inkl. den Anhängen direkt ausgedruckt.

| · · · · · · · · · · · · · · · · · · ·                                                    |                                                                                                    |
|------------------------------------------------------------------------------------------|----------------------------------------------------------------------------------------------------|
| $\label{eq:constraint} \begin{array}{ c c c c c } & & & & & & & & & & & & & & & & & & &$ | Image: Second state         Image: Second state         Image: Second state |
| Von ∨       An       ○ kontakt@kssg.ch                                                   |                                                                                                    |
| Cc <u>edi@visana.ch</u> <u>maedchen@gmail.ch</u><br>Bcc                                  |                                                                                                    |
| Betreff Emma Frischknecht 03.08.2016                                                     |                                                                                                    |
| 2_Emma_Frischknecht_03_08_2016_Arztbericht.pdf<br>139 KB                                 | 2.Emma, Frischknecht, 03_08_2016, Mediplan_20240313.pdf 60 K8                                                                                                    |
| 2_Emma_Frischknecht_03_08_2016_Labordaten_von_2022_03_13_bis_2024_03_13.pdf<br>18 KB     | 2_Emma_Frischknecht_03_08_2016_Arztbericht.pdf                                                                                                    |
| 2 Emma Ericobhaecht 03 08 2016 RV Lunge ing                                              | 2_Emma_Frischknecht_03_08_2016_Schuldispens.pdf                                                                                                    |

 Axon Lab AG
 Täfernstrasse 15
 En Budron A5

 CH-5405 Baden-Dättwil
 CH-1052 Le Mont-sur-Lausanne

 Tel. +41 56 484 80 80
 Tél. +41 21 651 71 50

 Fax +41 56 484 80 99
 Fax +41 21 651 71 59

 www.axonlab.com
 info@axonlab.ch

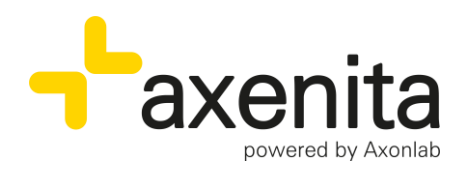

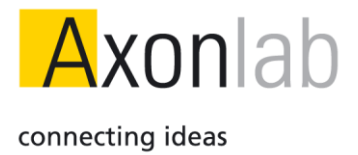

# Darstellung von Dokumenten, welche mit Beilagen erstellt wurden

Dokumente, welche mit Beilagen erstellt wurden, werden im Bereich «Typ» mit einer Büroklammer signalisiert. Im Mouseover werden die Anhänge angezeigt.

## Darstellung Cockpit

| ONSULTATION   |         |              |          |           | Zusatz | info. suchen | ۵          | 8 Z      | Д       | Ē   | 0 Q       | 7           | 9 6 | CDS | • | + |
|---------------|---------|--------------|----------|-----------|--------|--------------|------------|----------|---------|-----|-----------|-------------|-----|-----|---|---|
| Mi 13.03.2024 | 10:54   | PAD          | Titel hi | nzufügen  |        | +            | KVG KRANKI | HEIT )   | 7 J 7 N | It  |           |             |     |     |   | : |
| Konsultation  | s-Betre | ff (Diagnose | en und   | Probleme) |        |              |            |          |         |     |           |             |     |     |   |   |
| _             |         | _            |          |           |        |              |            |          |         |     |           |             |     |     |   |   |
| S             | ТҮР     | DATUM        |          | NAME      |        |              | KATEGOR    | 3IE      |         | E/  | A ADRESSE |             | S   |     | в |   |
| 1             | U       | 13.03.20     | 24       | Arztb     | ericht |              | Erstellte  | Berichte |         | < C | Kantonss  | oital St. C | з   | ~   |   | 1 |

## Darstellung Register Dokumente

|         | CKRIT      | 10       | DATIENT    |                  |     |           | ELDER  |              |            | :== 0   |           |           |        |               | DOKU | MENTE | 1 | MEDIKAT |
|---------|------------|----------|------------|------------------|-----|-----------|--------|--------------|------------|---------|-----------|-----------|--------|---------------|------|-------|---|---------|
| 1 00    |            | 10       | PALIEN     | - KON SOLIANO    |     | Ca PREIEP | ELDER  | := DiAGNO    | SEN OND PA | :== ^*  | DUNINE SE | ZI ALLERG | IEN ON |               | DONU | MENTE | • | MEDINA  |
|         |            |          |            |                  |     |           |        |              |            |         |           |           |        |               |      |       |   |         |
| ALLE    | ERSTE      | LLTE BER | RICHTE ERH | HALTENE BERICHTE | VER | ORDNUNGEN | AUF BI | ILDER PHYSIC | ERGO, LOGO | FAMILIE | DIVERSES  | ALTE KG T | EST    | UNTERSUCHUNGE | N    |       |   | £       |
|         |            |          |            |                  |     |           |        |              |            |         |           |           |        |               |      |       |   |         |
| Hinzuf  | ügen       |          |            | +                |     |           |        |              |            |         |           |           |        |               |      |       |   |         |
| linzuf  | ügen       |          |            | +                |     |           |        |              |            |         |           |           |        |               |      |       |   | _       |
| -linzuf | fügen<br>s | ТҮР      | MAND       | +<br>DATUM       |     | NAME      |        |              |            |         | KATEGORIE |           | E/A    | ADRESSE       |      | S     | в |         |
| Hinzuf  | ügen<br>s  | ТҮР      | MAND       | +<br>DATUM<br>-  |     | NAME      |        |              |            |         | KATEGORIE |           | E/A    | ADRESSE       |      | S     | в |         |

#### Darstellung der Anhänge

| , Vo   | rname, | Pat.Nr., | Geb.Datum | a a              | +     | ♀ FRISCH                     | KNECHT EMMA 2 , 03.08.2016(7 J 7 1 | m 🔕 🛛 🕹            |          |         |                   |        |        |             |                                     |                                                                                        |          |
|--------|--------|----------|-----------|------------------|-------|------------------------------|------------------------------------|--------------------|----------|---------|-------------------|--------|--------|-------------|-------------------------------------|----------------------------------------------------------------------------------------|----------|
| со     | СКРІТ  | Ш        | PATIENT   | KONSULTA         | TION  |                              | EN UND PA                          |                    | ND NOXEN | • _ C   | DOKUMENTE         | 🖌 м    | DIKATI | on <u>J</u> | MESSWERTE 🔒 LEISTUNG SERFASSUNG     | RECHNUNGEN UND GUTHABEN                                                                |          |
|        |        |          |           |                  |       |                              |                                    |                    |          |         |                   |        |        |             |                                     |                                                                                        |          |
| ALLE   | ERSTE  | LLTE BEA | RICHTE ER | HALTENE BERICHTE | E VEF | ORDNUNGEN AUF BILDER PHYSIO, | ERGO, LOGO FAMILIE DIVERS          | ES ALTE KG TEST    | UNTERS   | SUCHUNG | EN ÜBERWEISUN     | BEN LA | BOR    | £           | ZUORDNUNG DES DOKUMENTES            |                                                                                        |          |
|        |        |          |           |                  |       |                              |                                    |                    |          |         |                   |        |        |             | MANDANT                             |                                                                                        |          |
| Hinzun | ugen   |          |           | +                |       |                              |                                    |                    |          |         |                   |        |        |             | Dr. med. Robert Padi                |                                                                                        | ×        |
|        | s      | TYP      | MAND      | DATUM            |       | NAME                         |                                    | KATEGORIE          | E        | E/A AD  | RESSE             | s      | в      |             | KONSULTATION                        |                                                                                        | Û        |
|        |        |          |           | 1.1              |       |                              |                                    |                    |          |         |                   |        |        |             | Mi 13.03.2024 10:54 PAD Krankheit > | 0                                                                                      |          |
|        |        |          | PAD       | 13.03.2024       |       | Brief                        |                                    | Erstellte Berichte | ~ [      | 🕞 Ka    | ntonsspital Bade  | - ~    | $\Box$ | 1           | VORSCHALL VERSENDET                 |                                                                                        |          |
|        |        |          | PAD       | 13.03.2024       | Ē     | Arztbericht                  |                                    | Erstellte Berichte | ~ [      | C»      |                   | - ~    | $\Box$ | 1           | TERGENEL                            | Venachur                                                                               |          |
| ~      | 1      | Q        | PAD       | 13.03.2024       | Ē     | Arztbericht                  |                                    | Erstellte Berichte | ~ [      | 🕞 Ka    | ntonsspital St. G | - ~    | $\Box$ | 11          |                                     |                                                                                        | <u>^</u> |
|        | Ø      |          | PAD       | 12.03.2024       |       | Arztbericht                  |                                    | Erstellte Berichte | ~ [      | C)      |                   | - ×    | $\Box$ | 1           | axenita                             | Dr. med. Robert Pildl<br>Pachazzi für Pädianie Miler<br>Telementeraa 11 dirti Dehul 40 |          |
|        |        |          | PAD       | 12.03.2024       | Ē     | Neue Vorlage                 |                                    | Keine Kategorie    | ~ [      | C3 Pra  | xis Axon Allgem   | - ~    |        |             | powered by Anorian                  |                                                                                        |          |
|        |        |          | PAD       | 12.03.2024       |       | Neue Vorlage                 |                                    | Keine Kategorie    | ~ [      | D.      |                   | - ~    |        | 1           |                                     |                                                                                        |          |
|        | 3%:    |          | PAD       | 19.02.2024       |       | Arztbericht                  |                                    | Erstellte Berichte | ~ [      | C.      |                   | - ~    |        | +           |                                     | Kantonsspital St. Gallen<br>Rorschacher Strasse 05<br>9000 St. Gallen                  |          |

- 1. In der kleinen Vorschau werden die Anhänge nicht angezeigt
- 2. Wird das Dokument über das Symbol «Auge» oder mittels Doppelklick geöffnet, werden sämtliche Anhänge angezeigt.

Axon Lab AG

www.axonlab.com

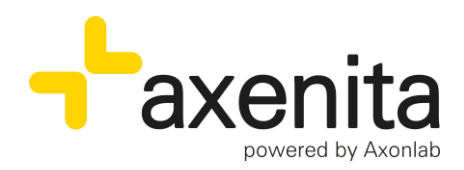

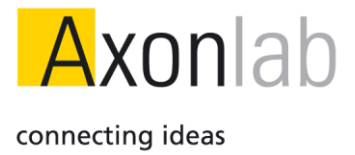

# Erneuter Druck oder Versand von Dokumenten mit Beilagen

Wurde ein Bericht bereits versendet oder gedruckt kann dieser über das Aktionsmenu erneut erstellt werden.

| со    | СКРІТ  | Å      | PATIENT    | KON SULTAT       | TION  | 📮 FREIE FELDER 🗄 DIAGNOSEN UND PA 🔠 ANAMNESE            | AL          | LERGIEN UND NO  | EN     | 🗋 роким        | ENTE     | <i>•</i> | EDIKA | ION             |
|-------|--------|--------|------------|------------------|-------|---------------------------------------------------------|-------------|-----------------|--------|----------------|----------|----------|-------|-----------------|
|       |        |        |            |                  |       |                                                         |             |                 |        |                |          |          |       |                 |
|       |        |        |            |                  |       |                                                         |             |                 |        |                |          |          |       | *               |
| LE    | ERSTEI | LLIEBE | RICHTE ERI | HALTENE BERICHTE | E VER | ORDNUNGEN AUF BILDER PHTSIO, ERGU, LUGU PAMILIE DIVERSE | 5 ALTE K    | G TEST ONTE     | RSUC   | HUNGEN UBER    | RWEISUNG | SEN L    | ABOR  |                 |
| nzufi | igen   |        |            | +                |       |                                                         |             |                 |        |                |          |          |       |                 |
| 1     | s      | TYP    | MAND       | DATUM            |       | NAME                                                    | KATEGOR     | 8E              | E/A    | ADRESSE        |          | s        | в     |                 |
|       |        |        |            |                  |       |                                                         |             |                 |        |                |          |          |       |                 |
|       |        |        | PAD        | 13 03 2024       | 8     | Brief                                                   | Erstellte I | Berichte 🗸      |        | Kantonsspital  | Bade     | - \      | · 🗆   | -               |
|       |        | 1      | PAD        | 13 03 2024       |       | Arzthericht                                             | Erstellte   | Berichte 🗸      | D.     |                |          |          |       | 2               |
|       | 1      | Ū      | PAD        | 13 03 2024       |       | Arztbericht                                             | Erstellte I | Berichte 🗸      |        | Kantonsspital  | St. G    | - \      |       |                 |
| -     | 1      | Ŵ      | PAD        | 12 03 2024       |       | Arztbericht                                             | Erstellte I | Berichte 🗸      | B      |                | Status à | indern   | ~     | · ·             |
|       |        |        | PAD        | 12.03.2024       | 8     | Neue Vorlage                                            | Keine Ka    | itegorie 🗸 🗸    | E.     | Praxis Axon A  | Exportie | eren     |       | -               |
|       |        |        | PAD        | 12.03.2024       |       | Neue Vorlage                                            | Keine Ka    | -<br>itegorie 🗸 | D.     |                | Drucker  | 1        |       | >               |
|       | *      |        | PAD        | 19.02.2024       |       | Arztbericht                                             | Erstellte I | Berichte 🗸      |        |                | E-Mail \ | /ersand  |       | >               |
|       |        |        | PAD        | 18.11.2019       |       | RX Lunge                                                | Bilder      | Nur Hauptemp    | fänger |                | PDF Ex   | port     |       | $\rightarrow$ 3 |
|       |        |        | PAD        | 18.11.2019       | ē     | RX Lunge                                                | Bild        | Alle Empfänge   | r      |                | Vorscha  | u        |       |                 |
|       |        |        | PAD        | 15.11.2019       | ē     | Schuldispens                                            | Keil 4      | Nur Hauptemp    | fängei | (mit Beilagen) | Öffnen   |          |       |                 |
|       |        | W      | PAD        | 15.11.2019       | ø     | Schuldispens                                            | Keine Ka    | Alle Empfänge   | r (mit | Beilagen)      | Duplizie | eren     |       |                 |
|       |        |        | PAD        | 15 11 2019       | -     | Schuldispens                                            | Keine Ka    | tegorie 🗸       |        |                | Zurück   | an Inbo  | ĸ     |                 |

- 1. Bericht auswählen
- 2. Aktionmenü anklicken
- 3. PDF Export
- 4. Es kann jeweils ausgewählt werden ob der Export ohne Beilagen oder mit Beilagen gemacht werden möchte

Die gleiche Auswahl steht für einen erneuten E-Mail Versand zur Verfügung.

Axon Lab AG

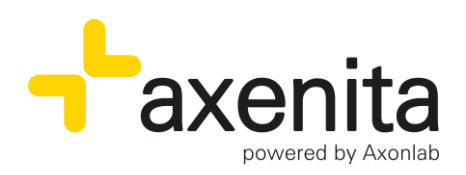

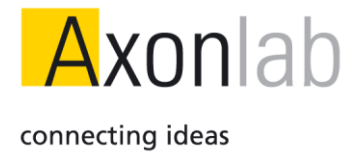

| _   |       |       | -        |         |                  |       | _             |        |                   |             |          |                 |              |        |                |            | ~        |       |
|-----|-------|-------|----------|---------|------------------|-------|---------------|--------|-------------------|-------------|----------|-----------------|--------------|--------|----------------|------------|----------|-------|
| 112 | coc   | KPIT  | å        | PATIENT | KONSULTA         | TION  | FREIE FELDER  | :=     | DIAGNOSEN UND PA  | :== ANA!    | INESE    | ALLER           | SIEN UND NOX | EN     | роким          | ENTE       | ME       | DIKAT |
|     |       |       |          |         |                  |       |               |        |                   |             |          |                 |              |        |                |            |          |       |
| AL  | LE    | ERSTE | LLTE BEF |         | HALTENE BERICHTE | E VER | ORDNUNGEN AUF | BILDER | PHYSIO, ERGO, LOG | O FAMILIE I | DIVERSES | ALTE KG         | TEST UNTE    | RSUC   | HUNGEN ÜBER    | RWEISUNG   | SEN LA   | BOR   |
|     |       |       |          |         |                  |       |               |        |                   |             |          |                 |              |        |                |            |          |       |
| Hi  | nzufü | gen   |          |         | +                |       |               |        |                   |             |          |                 |              |        |                |            |          |       |
| Г   | 1     | s     | түр      | MAND    | DATUM            |       | NAME          |        |                   |             |          | KATEGORIE       |              | E/A    | ADRESSE        |            | s        | в     |
|     |       |       |          |         |                  |       |               |        |                   |             |          |                 |              |        |                |            |          |       |
|     |       |       | D        | PAD     | 12.02.2024       | -     | Brief         |        |                   |             | _        | Erstellte Berig | thte 🗸       | P      | Kantonssnital  | Rada       |          |       |
|     |       |       | 4        | PAD     | 10.00.2024       |       | Arathorisht   |        |                   |             |          | Erstellte Deriv | into -       |        | rumonoophu     |            |          | Ĩ     |
|     |       | -     |          | PAD     | 13.03.2024       |       | Arziberichi   |        |                   |             |          | Erstente Bend   | mte 🗸        | L>     |                |            | - ~      | ~     |
| ~   |       | \$7   | Ŵ        | PAD     | 13.03.2024       | •     | Arztbericht   |        |                   |             |          | Erstellte Beric | ihte 🗸       | L⇒     | Kantonsspital  | St. G      | - ~      | 4     |
|     |       | \$    | w)       | PAD     | 12.03.2024       | Ē     | Arztbericht   |        |                   |             |          | Erstellte Berid | :hte 🗸       | ₿.     |                | Status a   | ändern   |       |
|     |       |       |          | PAD     | 12.03.2024       | Ē     | Neue Vorlage  |        |                   |             |          | Keine Katego    | rie 🗸        | ₿      | Praxis Axon A  | + Exportie | eren     |       |
|     |       |       | 2        | PAD     | 12.03.2024       | Ē     | Neue Vorlage  |        |                   |             |          | Keine Katego    | rie 🗸        | ₿      |                | Drucker    | n        |       |
|     |       | 쭚     | w        | PAD     | 19.02.2024       | Ē     | Arztbericht   |        |                   |             |          | Erstellte Berid | An Empfän    | ger    |                | E-Mail \   | Versand  |       |
|     |       |       |          | PAD     | 18.11.2019       | Ē     | RX Lunge      |        |                   |             |          | Bilder          | Adresse su   | chen   |                | PDF Ex     | port     |       |
|     |       |       |          | PAD     | 18.11.2019       | Ē     | RX Lunge      |        |                   |             |          | Bilder 4        | Ohne Empt    | fänger |                | Vorscha    | au       |       |
|     |       |       | W        | PAD     | 15.11.2019       |       | Schuldispens  |        |                   |             |          | Keine Katego    | An Empfän    | ger (n | nit Beilagen)  | Öffnen     |          |       |
|     |       |       |          | PAD     | 15.11.2019       | E.    | Schuldispens  |        |                   |             |          | Keine Katego    | Adresse su   | chen   | (mit Beilagen) | Duplizie   | eren     |       |
|     |       |       |          | PAD     | 15 11 2010       | -     | Schuldisnans  |        |                   |             |          | Keine Katero    | Ohne Empt    | länger | (mit Beilagen) | Zurück     | an Inbox |       |

- 1. Bericht auswählen
- 2. Aktionmenü anklicken
- 3. E-Mail Versand
- 4. Hier kann un gewählt werden, ob das E-Mail an den Empfänger, an eine andere Adresse aus dem Kontaktmodul oder ohne Empfänger generiert werden soll. Diese 3 Optionen stehen für den Versand ohne Beilagen oder mit Beilagen zur Verfügung.